Wie lässt sich am WinCC flexible Bediengerät der aktuelle Status der CPU visualisieren?

WinCC flexible

FAQ • Juni 2008

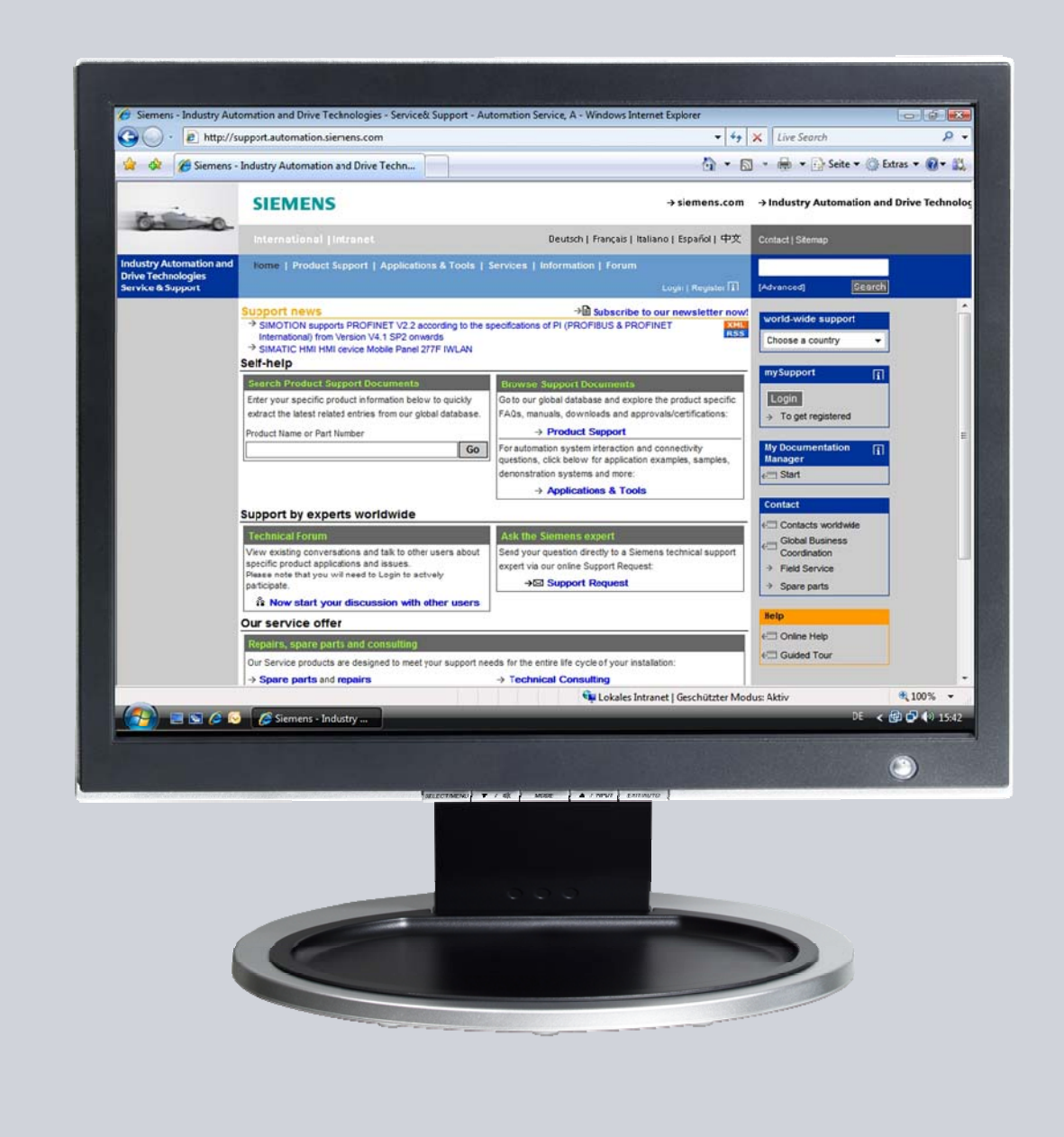

# Service & Support

Answers for industry.

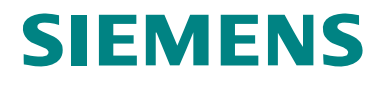

Dieser Beitrag stammt aus dem Service&Support Portal der Siemens AG, Sector Industry, Industry Automation and Drive Technologies. Es gelten die dort genannten Nutzungsbedingungen (<u>www.siemens.com/nutzungsbedingungen</u>).

Durch den folgenden Link gelangen Sie direkt zur Downloadseite dieses Dokuments.

http://support.automation.siemens.com/WW/view/de/35538370

## Frage

Wie lässt sich am Bediengerät der aktuelle Status der CPU visualisieren?

## Antwort

Folgen Sie zur umfassenden Beantwortung dieser Frage den in diesem Dokument aufgeführten Handlungsanweisungen und Hinweisen.

# Inhaltsverzeichnis

| Deckblat                                                          | tt Fehler! Textmarke nicht def                                                                                                    | iniert.                    |
|-------------------------------------------------------------------|----------------------------------------------------------------------------------------------------|----------------------------|
| 1<br>1.1<br>1.2<br>1.3<br>1.4<br>1.4.1<br>1.4.2<br>1.4.3<br>1.4.4 | Vorgehen bis WinCC flexible 2008<br>Einleitung<br>Unterstützte Bediengeräte<br>Einstellungen/ Projektierung in STEP 7<br>Projektierung in WinCC flexible<br>Bereichszeiger festlegen<br>Anlegen der Variablen und Statusanzeigen<br>Meldefenster projektieren<br>Aufgabenplaner projektieren und Statusanzeige anlegen |                            |
| 2<br>2.1<br>2.2<br>2.3<br>2.4                                     | Vorgehen ab WinCC flexible 2008 SP1<br>Einleitung<br>Unterstützte Bediengeräte:<br>Editor "Systemmeldungen" anzeigen<br>Projektierung des CPU Status                                                                                                    | 12<br>12<br>12<br>12<br>12 |

## 1 Vorgehen bis WinCC flexible 2008

## 1.1 Einleitung

Die in diesem FAQ gezeigte Projektierung kann für eine zuverlässige Statusanzeige der CPU genutzt werden. Die klassischen Rautendarstellungen in E/A Feldern oder die kurze Systemmeldungen reichen oft nicht aus, um den Zustand der Steuerung zuverlässig am Bediengerät anzuzeigen. Mit der folgenden Projektierung können drei Status angezeigt werden:

- CPU in "Run"
- CPU in "Stop"
- Keine Verbindung zur CPU

#### CPU in "RUN"

Abbildung 1-1

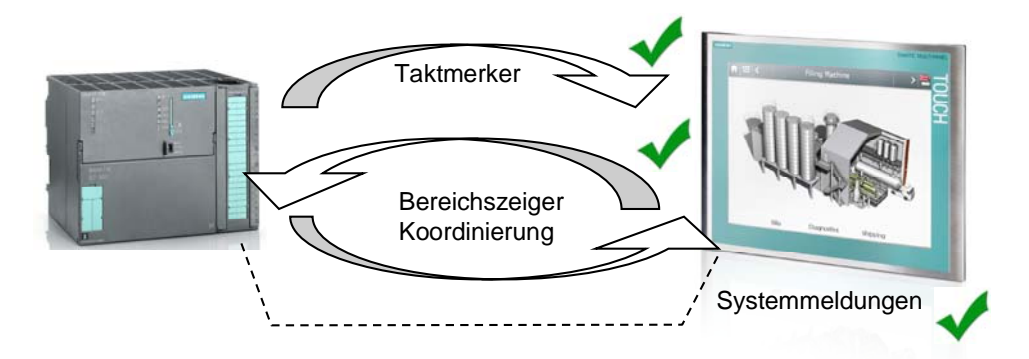

Mit Hilfe des Taktmerker wird geprüft, ob sich die CPU im Status "Run" befindet. Solange dieser Taktmerker am Panel angezeigt werden kann, kann man sicher den Zustand "Run" bestätigen.

#### CPU in "STOP"

Abbildung 1-2

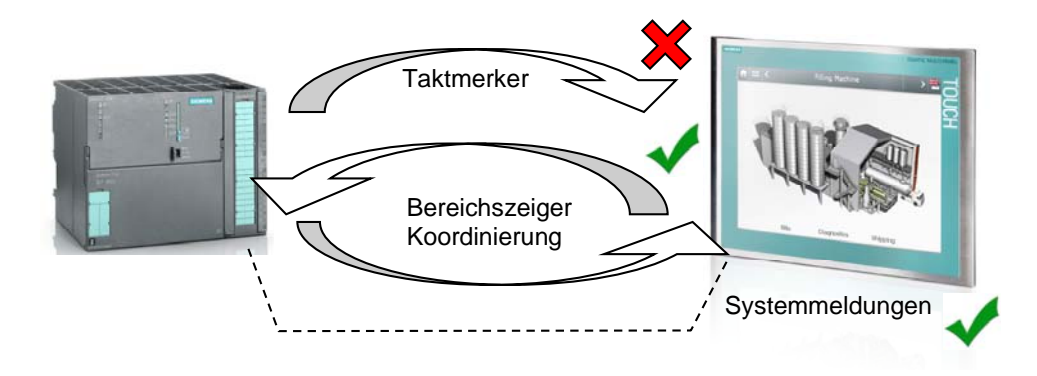

Der Bereichszeiger Koordinierung signalisiert, die Kommunikationsbereitschaft des Bediengeräts im Steuerungsprogramm.

#### Abbildung 1-3

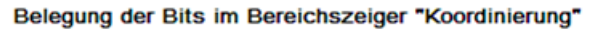

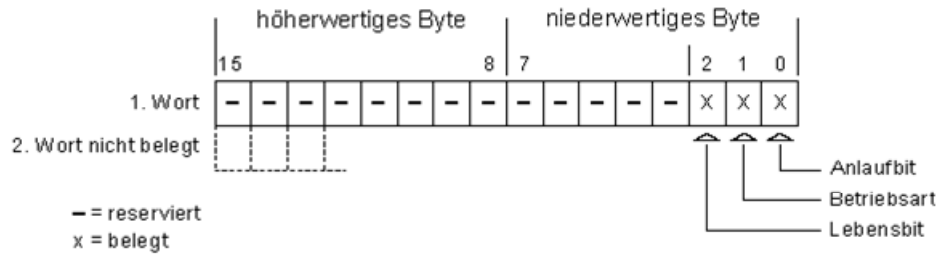

Das Lebensbit wird durch das Bediengerät im zeitlichen Abstand von ca. einer Sekunde invertiert. Im Steuerungsprogramm können Sie durch Abfrage dieses Bits überprüfen, ob die Verbindung zum Bediengerät noch besteht. Somit kann mit dessen Hilfe festgestellt werden, ob die CPU nur im Modus "Stop" oder nicht verfügbar ist.

#### Keine Verbindung zur CPU (Spannungsausfall)

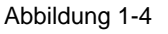

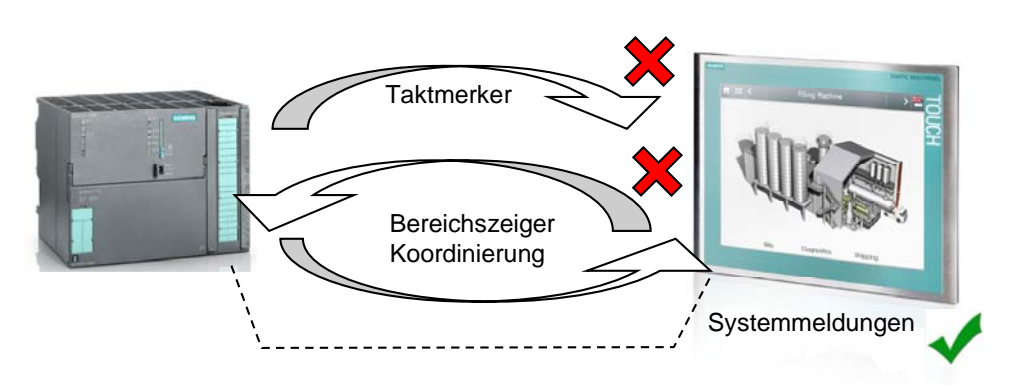

Systemmeldungen informieren über Betriebszustände des Bediengeräts und der Steuerungen. Durch die Systemmeldungen 140001 ("Verbindung abgebaut") und 140000 ("Verbindung aufgebaut") wird angezeigt, ob das Bediengerät noch über eine Verbindung zur CPU verfügt.

## 1.2 Unterstützte Bediengeräte

Alle Geräte, welche den Bereichszeiger "Koordinierung" unterstützen.

**Hinweis** Die Geräte OP 73micro, TP 170micro, TP 177micro und TP 170A können den Bereichszeiger "Koordinierung" nicht verwenden.

## 1.3 Einstellungen/ Projektierung in STEP 7

Richten Sie in der HW- Konfig den Bereich der Taktmerker ein. Abbildung 1-4

| General Startup Cycle/Cloc              | k Memory Retentive Memory Interrupt |
|-----------------------------------------|-------------------------------------|
| Cycle                                   |                                     |
| ☑ Update OB1 process image cyclically   |                                     |
| Scan cycle monitoring time [ms]:        | 150                                 |
| Minimum scan cycle time [ms]:           | 0                                   |
| Scan cycle load from communication [%]: | 20                                  |
| Size of the process image:              | <u>*</u>                            |
| 0885 - call up at I/O access error:     | No OB85 call up                     |
| Clock Memory                            |                                     |
| Clock memory                            |                                     |
| Memory Byte:                            | 10                                  |

Mit Hilfe des Taktmerkers kann am Bediengerät festgestellt werden, ob der CPU Status "Run" aktiv ist. Der Taktmerker erreicht das Bediengerät nur dann, wenn die CPU im "Run" ist.

Weitere Einstellungen oder eine weitere Programmierung ist in STEP 7 nicht nötig.

Richten Sie in der Symboltabelle das Merkerwort für den Bereichszeiger "Koordinierung" ein.

Abbildung 1-5

| 🖨 S7-Programm(3) (Symbole) status_sps\SIMATIC 300(2)\CPU 315-2 DP |        |               |         |          |                              |
|-------------------------------------------------------------------|--------|---------------|---------|----------|------------------------------|
| 2                                                                 | Status | Symbol        | Harosse | Determyp | - CONTROL CON                |
| 1                                                                 | 2      | Koordinierung | M/V 12  | WORD     | Bereichszeiger_Koordinierung |
| 2                                                                 | 1      | Taktmerker    | MB 10   | BYTE     | CPU Taktmerker               |
| 3                                                                 | 1      |               |         |          |                              |
|                                                                   |        |               |         |          |                              |

## 1.4 Projektierung in WinCC flexible

Öffnen Sie WinCC flexible ES. Die Verbindung zur CPU wird automatisch angelegt, wenn Sie ein integriertes Projekt verwenden. Sollten Sie kein integriertes Projekt haben, legen Sie die Verbindung an.

#### 1.4.1 Bereichszeiger festlegen

Aktivieren Sie den Bereichszeiger "Koordination" und parametrieren Sie die oben festgelegte Adresse.

Abbildung 1-6

|                                                                                                    |             |               |                         |              |              | CON      | NECTIC            | DNS                 |
|----------------------------------------------------------------------------------------------------|-------------|---------------|-------------------------|--------------|--------------|----------|-------------------|---------------------|
| Nar                                                                                                    | me          | Active        | Communication driver    | Station      | Partner      | Node     | Online            | Comme               |
| Vert                                                                                                    | bindung_1   | On            | SIMATIC 57 300/400      | status_sps\S | CPU 315-2 DP | CP 343-1 | ▼ On              | - 3                 |
|                                                                                                    |             |               | <                       |              |              |          |                   | >                   |
| Para                                                                                                    | meters      | rea pointer   |                         |              |              |          |                   |                     |
| For all c                                                                                                    | onnections  |               |                         |              |              |          |                   |                     |
| Cor                                                                                                    | nnection    | Name          | Symbol                  | Address      |              | Length   | Trigger mode      | Acqu                |
|                                                                                                    | ndefined>   | Screen number | <undefined></undefined> |              |              | 5        | Cyclic continuous | <unc< td=""></unc<> |
| 📕 <un< td=""><td>ndefined&gt;</td><td>Date/time PLC</td><td><undefined></undefined></td><td></td><td></td><td>6</td><td>Cyclic continuous</td><td><unc< td=""></unc<></td></un<> | ndefined>   | Date/time PLC | <undefined></undefined> |              |              | 6        | Cyclic continuous | <unc< td=""></unc<> |
| 🔳 <ur< td=""><td>ndefined&gt;</td><td>Project ID</td><td><undefined></undefined></td><td></td><td></td><td>1</td><td>Cyclic continuous</td><td><unc< td=""></unc<></td></ur<>    | ndefined>   | Project ID    | <undefined></undefined> |              |              | 1        | Cyclic continuous | <unc< td=""></unc<> |
|                                                                                                    |             | <             | 19. Il                  |              |              |          |                   | >                   |
| For each                                                                                                    | h connectio | n             |                         |              |              |          |                   |                     |
| Act                                                                                                    | tive        | Name          | Symbol                  | Address      |              | Length   | Trigger mode      | Acqu                |
| Off                                                                                                    |             | Data record   | <undefined></undefined> |              |              | 5        | Cyclic continuous | <unc< td=""></unc<> |
| Off                                                                                                    |             | Date/time     | <undefined></undefined> |              |              | 6        | Cyclic continuous | <unc< td=""></unc<> |
| On                                                                                                    |             | Coordination  | Koordinierung           | MW 12        |              | 1        | Cyclic continuous | <unc< td=""></unc<> |
| Off                                                                                                    |             | Job mailbox   | <undefined></undefined> |              |              | 4        | Cyclic continuous | <unc< td=""></unc<> |
|                                                                                                    |             | <             | 20 J                    |              |              |          |                   | >                   |

#### 1.4.2 Anlegen der Variablen und Statusanzeigen

Legen Sie unter Kommunikation > Variablen folgende Variablen an:

- Run\_Fehler (Interne Variable, ULong)
  - Online\_Fehler (Interne Variable, ULong)
- Koordinierung (Verbindung\_1, Word, MW 12)
- Taktmerker (Verbindung\_1, Byte, MB 10)

#### Abbildung 1-7

|               |             |                                                                                                    | ARTABLEN |                                                 |                            |
|---------------|-------------|----------------------------------------------------------------------------------------------------|----------|-------------------------------------------------|----------------------------|
| Name          | Anzeigename | Verbindung 🔺                                                                                                    | Datentyp | Symbol                                          | Adresse                    |
| RunFehler     |             | <interne td="" vari="" 💌<=""><td>ULong</td><td><ul> <li><undefiniert></undefiniert></li> </ul></td><td><keine adresse=""></keine></td></interne> | ULong    | <ul> <li><undefiniert></undefiniert></li> </ul> | <keine adresse=""></keine> |
| OnlineFehler  |             | <interne variable=""></interne>                                                                                                    | ULong    | <undefiniert></undefiniert>                     | <keine adresse=""></keine> |
| Koordinierung |             | Verbindung_1                                                                                                    | Word     | Koordinierung                                   | MW 12                      |
| Taktmerker    |             | Verbindung_1                                                                                                    | Byte     | Taktmerker                                      | MB 10                      |

• An die Variablen "Koordinierung" und "Taktmerker" werden folgende Ereignisse projektiert:

#### Koordinierung

 Unter Ereignisse > Wertänderung setzen Sie den Wert der Internen Variable "Online\_Fehler" auf 0 und erhöhen den Wert der Internen Variable "Run\_Fehler" auf 1.

Abbildung 1-8

| Name Dis                                                                                     | play nam   | e Connection                                         | Data type | Symbol                                 | Address              | and a    |
|----------------------------------------------------------------------------------------------|------------|------------------------------------------------------|-----------|----------------------------------------|----------------------|----------|
| RunFehler                                                                                    |            | <internal tag=""></internal>                         | ULong     | <undefined></undefined>                | <no address=""></no> |          |
| OnlineFehler                                                                                 |            | <internal tag=""></internal>                         | ULong     | <undefined></undefined>                | <no address=""></no> |          |
| Koordinierung                                                                                |            | Verbindung_1                                         | Word      | Koordinierung                          | MW 12                |          |
| Taktmerker                                                                                   |            | Verbindung_1                                         | Byte      | Taktmerker                             | MB 10                |          |
| <                                                                                            |            |                                                      |           |                                        |                      | >        |
| ordinierung (Ta<br>General                                                                   | ag)        |                                                      |           |                                        | (                    | 9        |
| ordinierung (T<br>General<br>Properties<br>Events                                            | ag)        | ★ + III                                              |           |                                        | Function I           | 9<br>Lis |
| ordinierung (Ta<br>General<br>Properties<br>Events<br>Change value                           | ag)<br>🔀 1 | ◆ ◆ □ □<br>= Set¥alue<br>Tag (Out)                   |           | CPU\OnlineFehler                       | Function I           | 9<br>Lis |
| ordinierung (T<br>General<br>Properties<br>Events<br>Change value<br>High limit<br>Low limit | ag)<br>X1  | ▶ ↓<br><b>5 SetValue</b><br>Tag (Out)<br>Value       |           | CPU\OnlineFehler<br>0                  | Function I           | ۹<br>Lis |
| General<br>Properties<br>Events<br>Change value<br>High limit<br>Low limit                   | ag)        | ★ ★ Σ 3 SetValue<br>Tag (Out)<br>Value IncreaseValue |           | <b>CPU\OnlineFehler</b><br>0           | Function I           | )<br>Lis |
| General<br>Properties<br>Events                                                              | ag)        |                                                      |           | CPU\OnlineFehler<br>0<br>CPU\RunFehler | Function I           | 9<br>Lis |

#### Taktmerker

 Unter Ereignisse > Wertänderung setzen Sie den Wert der Internen Variable "Online\_Fehler" auf 0 und erhöhen den Wert der Internen Variable "Run\_Fehler" auf 0.

Abbildung 1-9

| Name                           | Display nam | e Eonnection #               | Data type | Symbol                  | Address              |
|--------------------------------|-------------|------------------------------|-----------|-------------------------|----------------------|
| RunFehler                      |             | <internal tag=""></internal> | ULong     | <undefined></undefined> | <no address=""></no> |
| OnlineFehler                   |             | <internal tag=""></internal> | ULong     | <undefined></undefined> | <no address=""></no> |
| Koordinierung                  |             | Verbindung_1                 | Word      | Koordinierung           | MW 12                |
| Taktmerker                     | _           | Verbindung_1                 | Byte      | Taktmerker              | MB 10                |
| eneral<br>roperties            |             |                              |           |                         | Function L           |
| Change valu                    | e 1         | 🖃 SetValue                   |           |                         |                      |
| <ul> <li>High limit</li> </ul> |             | Tag (Out)                    |           | CPU\RunFehler           |                      |
| <ul> <li>Low limit</li> </ul>  |             | Value                        |           | 0                       |                      |
|                                | 2           | SetValue                     |           |                         |                      |
|                                |             | Tag (Out)                    |           | CPU\OnlineFehler        |                      |
|                                |             | Value                        |           | 0                       |                      |

Die Projektierung setzt ca. jede Sekunden die Interne Variable "Run\_Fehler". Durch den Taktmerker der CPU wird diese aber sofort zurückgesetzt.

Das bedeutet, dass die CPU sich im Modus "Stop" befindet, wenn die Variable "Run\_Fehler" größer dem Wert 1 ist. Dieses Verhalten wird, wie im folgenden Bild gezeigt, an die Animation "Sichtbarkeit" projektiert. Abbildung 1-10

| Vorlage_lextField_<br>General                                           | Stop (Text Held)                                                  | Visibility |
|-------------------------------------------------------------------------|-------------------------------------------------------------------|------------|
| Animations     Appearance     Diagonal Movement     Horizontal Movement | Tag     Object state       Run_Fehler <ul> <li>Visible</li> </ul> |            |
| Vertical movement     Direct Movement     Visibility                    | Type       Integer       Bit       Bit                            | 0 * to 1 * |

Für den Zustand "Run" legen Sie ein Textfeld ohne Animation in der Ebene 1 an. Das Textfeld befindet sich dann solange im Vordergrund, bis eines der anderen aktiv wird.

Abbildung 1-11

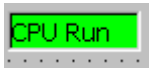

# **Hinweis** Die Projektierung der Anzeigen ist variabel zu gestalten. Es ist nicht zwingend ein Textfeld zur Anzeige zu nutzen. Es müssen lediglich die gleichen Animationen am Anzeigeobjekt projektiert werden.

#### 1.4.3 Meldefenster projektieren

Projektieren Sie wie in der unten dargestellten Abbildung ein Meldefenster.

Für das Öffnen und Schließen des Meldefensterdialoges werden im nächsten Absatz Aufgaben im Aufgabenplaner projektiert. Mit Hilfe des Öffnen und Schließen des Dialoges kann festgestellt werden, ob die CPU Offline ist. Abbildung 1-12

| Syste                                 | m                                                                    | xí 🔍                                                    |               |
|---------------------------------------|----------------------------------------------------------------------|---------------------------------------------------------|---------------|
|                                       | . Uhrzeit Datum                                                      |                                                         |               |
| n                                     | n<br>fenster (Alarm Window)                                          |                                                         | ( <b>P</b> (3 |
| General     Properties     Animations | Display                                                              |                                                         | General       |
| Animations                            | Alarms     Pending alarms     Unacknowledged alarms     Alarm events | Alarm classes<br>Errors<br>Diagnosis Events<br>Warnings | Г<br>Г<br>Г   |
|                                       | Alarm log                                                            | System                                                  | <b>N</b>      |

#### 1.4.4 Aufgabenplaner projektieren und Statusanzeige anlegen

Legen Sie in Ihrem "Aufgabenplaner" 3 Aufgaben an und konfigurieren Sie diese wie unten abgebildet.

- DialogClose
- DialogOpen
- Zykl\_1min

Abbildung 1-13

|             | SCHEDUL               |                                        |  |  |  |
|-------------|-----------------------|----------------------------------------|--|--|--|
| Name        | Event                 | Description Co                         |  |  |  |
| DialogClose | When dialog is closed | Perform when a modal dialog is closed. |  |  |  |
| DialogOpen  | When dialog is opened | Perform when a modal dialog is opened. |  |  |  |
| Zykl_1min   | 1 Minute              | Perform every minute.                  |  |  |  |

#### DialogClose

Projektieren Sie in der Funktionsleiste die Funktion "Erhoehe Wert" und verknüpfen Sie diese mit der Internen Variable "Online\_Fehler". Der Wert soll um 1 erhöht werden.

Abbildung 1-14

|              |                       |                       |   |                                  | SCHED             | ULER       |
|--------------|-----------------------|-----------------------|---|----------------------------------|-------------------|------------|
| Name         |                       | Event                 | 0 | Description                      | Comment           |            |
| DialogClose  |                       | When dialog is closed |   | Perform when a modal dialog is c | losed.            |            |
|              |                       | <                     | • |                                  |                   | >          |
| Job          |                       |                       | × | ++ ==                            | Fun               | ction list |
| Name         | DialogClose           |                       | 1 | 🗆 Increase¥alue                  |                   | •          |
| Event        | When dialog is clos   | ed 👻                  |   | Tag (InOut)                      | CPU\Online_Fehler |            |
|              | 1.                    |                       |   | Value                            | 1                 |            |
| Perform when | a modal dialog is clo | sed.                  | 2 | <no function=""></no>            |                   |            |

#### DialogOpen

Projektieren Sie in der Funktionsleiste die Funktion "Erhoehe Wert" und verknüpfen Sie diese mit der Internen Variable "Online\_Fehler". Der Wert soll um 1 erhöht werden.

Abbildung 1-15

|              |                      |                       |   |                                        | SCHEDULER         |
|--------------|----------------------|-----------------------|---|----------------------------------------|-------------------|
| Name         |                      | Event                 |   | Description                            | Comment           |
| DialogClose  |                      | When dialog is closed |   | Perform when a modal dialog is closed. | <u>^</u>          |
| DialogOpen   |                      | When dialog is opened |   | Perform when a modal dialog is opened. | ~                 |
|              |                      | <                     |   |                                        | >                 |
| Job          |                      |                       | X | + + II                                 | Function list     |
| Name         | DialogOpen           |                       | 1 | 🗆 Increase¥alue                        | *                 |
| Event        | When dialog is ope   | med 🗾                 |   | Tag (InOut)                            | CPU\Online_Fehler |
|              | 1 .                  |                       |   | Value                                  | 1                 |
| Perform when | a modal dialog is op | ened.                 | 2 | <no function=""></no>                  |                   |

#### DialogOpen

Projektieren Sie in der Funktionsleiste die Funktion "Setze Wert" und verknüpfen Sie diese mit der Internen Variable "Online\_Fehler". Der Wert soll auf 2 gesetzt werden.

Abbildung 1-16

| 1                         |          | 1                                              |       | 1                              | SCHEDULER         |
|---------------------------|----------|------------------------------------------------|-------|--------------------------------|-------------------|
| Name                      |          | Event                                          |       | Description                    | Comment           |
| DialogClose<br>DialogOpen |          | When dialog is closed<br>When dialog is opened |       | Perform when a modal dialog is | closed.           |
|                           |          |                                                |       | Perform when a modal dialog is | opened.           |
| Zykl_1min                 |          | 1 Minute                                       |       | Perform every minute.          |                   |
|                           |          | <                                              |       |                                | 2                 |
| Job<br>Name Zykl_1min     |          | ×                                              | ++ == | Function list                  |                   |
|                           |          |                                                | 1     | 🗆 SetValue                     |                   |
| Event                     | 1 Minute |                                                | -     | Tag (Out)                      | CPU\Online_Fehler |
|                           | 1        |                                                |       | Value                          | 2                 |
| Perform every minute      |          |                                                | 2     | <no function=""></no>          |                   |

Mit Hilfe dieser Verknüpfungen kann man erkennen, ob die CPU Offline ist.

Das Meldefenster öffnet und Schließt sich sobald die Meldung "Verbindung abgebaut" erscheint, dabei erhöht sich der Wert jeweils um 1. Die Aufgabe "Zykl\_1min" setzt den Wert dann auf 2.

Hinweis Die Ereignisse "Beim Öffnen eines Dialogs" und "Beim Schließen eines Dialogs" können erst ab der Version WinCC flexible 2008 verwendet werden. Sollten Sie eine ältere Version von WinCC flexible nutzen, können Sie diesen Schritt auslassen. Der Stop-Zustand der CPU wird in Runtime später angezeigt. Es dauert aber bis zu einer Minute und somit deutlich länger als bei WinCC flexible 2008.

Projektieren Sie ein weiteres E/A-Feld mit dem Zustand "CPU Offline" und animieren Sie die Sichtbarkeit wie in der unten stehenden Abbildung.

| Abbildung 1-17                                                                         |                              |                                             |               |
|----------------------------------------------------------------------------------------|------------------------------|---------------------------------------------|---------------|
| EPU G                                                                                  | fling                        |                                             |               |
| Vorlage_TextField_                                                                     | Offline (Text Field)         |                                             | ( <b>9</b> (x |
| General     Properties                                                                 | Enabled                      | Visibility                                  |               |
| Animations                                                                             | Tag                          | Object state                                |               |
| <ul> <li>Appearance</li> <li>Diagonal Movement</li> <li>Horizontal Movement</li> </ul> | Online_Fehler                | <ul> <li>Hidden</li> <li>Visible</li> </ul> |               |
| <ul> <li>Vertical movement</li> <li>Direct Movement</li> </ul>                         | Туре                         |                                             |               |
| Visibility                                                                             | Integer     Bit Bit position | Range from 0 🔹                              | to 1          |

Legen Sie nun alle drei E/A-Felder übereinander. Sie können diese in Ihre Vorlage projektieren, um die Statusanzeige der CPU stets im Bild zu haben.

# 2 Vorgehen ab WinCC flexible 2008 SP1

## 2.1 Einleitung

Ab der Version WinCC flexible 2008 ist es möglich das Ereignis "Kommen" einzusetzen.

Wenn eine Systemmeldung ausgelöst wurde und in der Meldeanzeige angezeigt wird, tritt das Ereignis "Kommen" ein. An das Ereignis können Sie Funktionen oder Scripte projektieren. Beim Auslösen der Systemmeldung werden die projektierten Funktionen oder Scripte ausgeführt.

## 2.2 Unterstützte Bediengeräte:

OP 77B, xP 177B, xP 277, MP 377, Mobile Panel 277, Mobile Panel 277 IWLAN, Mobile Panel 277F IWLAN, WinCC flexible Runtime

### 2.3 Editor "Systemmeldungen" anzeigen

Der Editor "Systemmeldungen" wird in WinCC flexible nicht standardmäßig angezeigt. Aktivieren Sie den Editor "Systemmeldungen" unter

"Extras > Einstellungen... > Workbench > Einstellungen für Projektfenster" mit "Alle Einträge anzeigen".

## 2.4 Projektierung des CPU Status

Nachdem die Systemmeldungen angezeigt werden können, müssen diese nun mit einem Ereignis belegt werden.

Wählen Sie im Projektfenster unter "Meldungen" den Editor "Systemmeldungen" aus. Die Systemmeldungen sind im Editor "Systemmeldungen" numerisch geordnet.

Es gibt mehrere Möglichkeiten das Ereignis "Kommen" an den Systemmeldungen einzusetzen.

In diesem Beispiel wird der Verbindungsaufbau anhand eines Kreises visualisiert. Dieser ist rot, wenn die Verbindung abgebaut ist. Der Kreis wechselt die Farbe zu grün bei aufgebauter Verbindung.

Folgen Sie den Anweisungen, um den Status der CPU zu visualisieren.

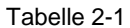

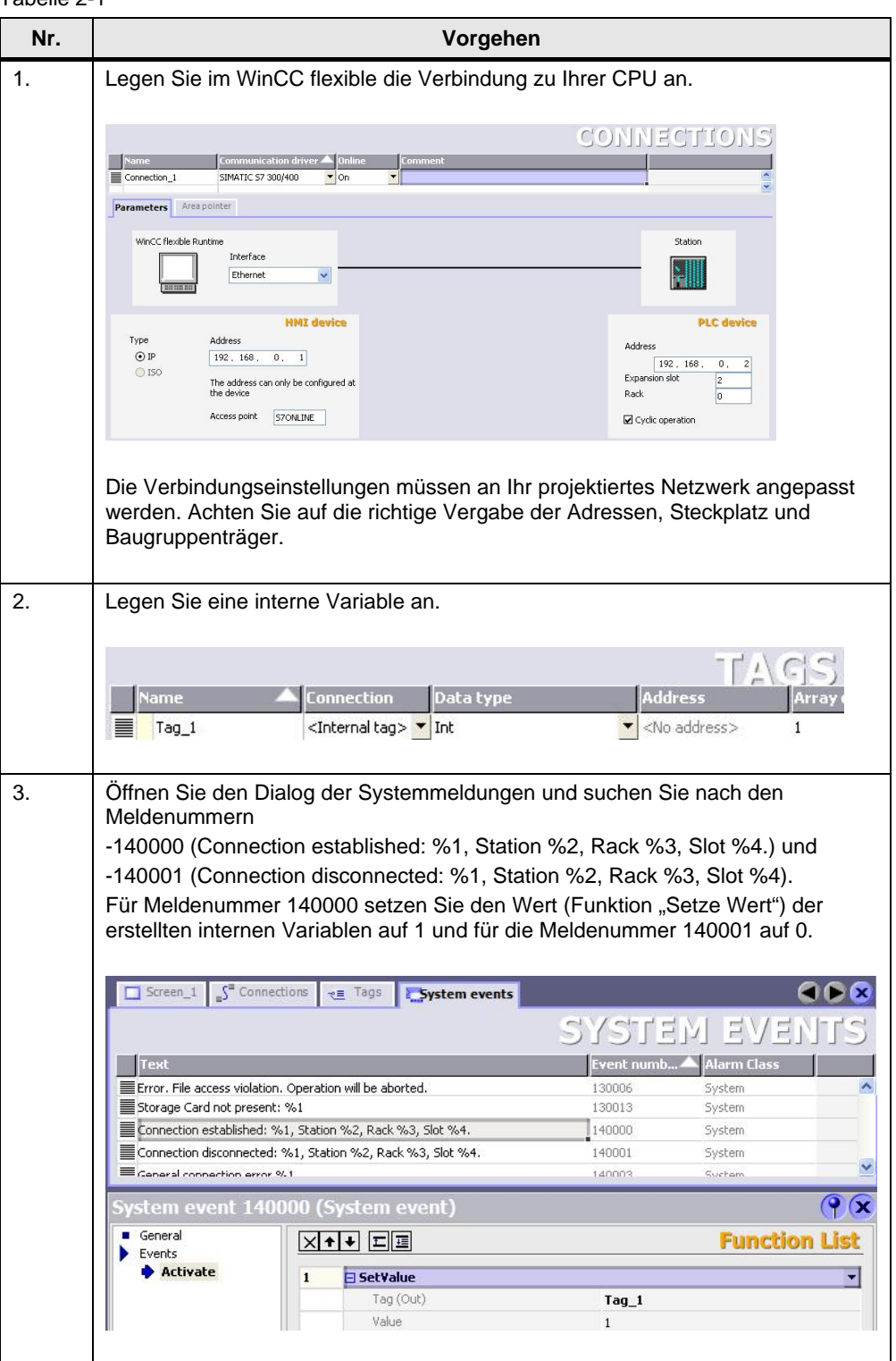

| Nr. | Vorgehen                                                                                                    |                                                                       |        |                   |  |  |  |  |
|-----|----------------------------------------------------------------------------------------------------|-----------------------------------------------------------------------|--------|-------------------|--|--|--|--|
| 4.  | Projektieren Sie einen Kreis und animieren Sie diesen unter "Gestaltung".                                              |                                                                       |        |                   |  |  |  |  |
|     | Circle_1 (Circle) Properties Animations Animations                                                                     | Enabled                                                               |        | P ×<br>Appearance |  |  |  |  |
|     | <ul> <li>Diagonal Movement</li> <li>Horizontal Movement</li> <li>Vertical movement</li> <li>Direct Movement</li> </ul> | Tag_1                                                                 | 0<br>1 |                   |  |  |  |  |
|     | <ul> <li>Visibility</li> </ul>                                                                                         | <ul> <li>Integer</li> <li>Binary</li> <li>Bit</li> <li>□ ▲</li> </ul> |        |                   |  |  |  |  |